## **Disabling inbound network activity**

Note that after disabling inbound network activity, you will not be able to open the modeling tool Help or submit an issue.

Sou Useful information Useful information double clicking a project file (.mdzip) opens the project in a new modeling tool window.

To disable inbound network activity

- 1. Go to <modeling tool installation directory>\bin and open the properties file, e.g., magicdraw.properties.
- 2. In the JAVA\_ARGS line, add the following argument:

-DDISABLEINBOUNDCON=true

3. Save and close the file.

## **Related pages**

- MagicDraw getting started
  Understanding the user interface
  Most common shortcut keys
- Customizing environment options
- Customizing and Selecting Perspective
- Configuration filesSupport